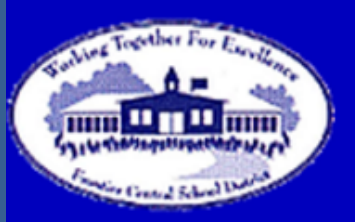

# Frontier Central School District

# **NOW AVAILABLE: Online Registration**

As a convenience to parents, the Frontier Central School District now provides an **easy** way to register and pay for community education courses, testing and summer school. You may pay with Discover, VISA, or MasterCard credit or debit cards. Our Web Store accepts payments over the Internet 24/7. By contracting with RevTrak, a national credit card payment processor, we provide you a secure site for making payments.

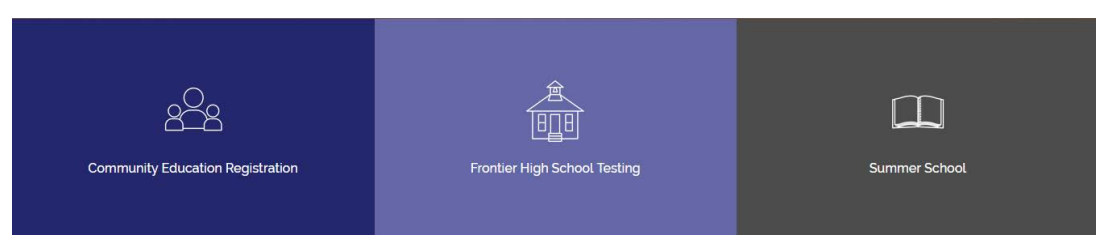

You can register and make payments online while at home or work computer, any time of the day. It only takes a few minutes to make a payment using a Discover, VISA, or MasterCard credit or debit card. The convenience of paying online is further enhanced when you access the store and see a familiar shopping cart (just like shopping online).

#### To make an online payment follow these simple steps:

- Visit our Web Store at http://frontiercentral.revtrak.net
- Use the arrows to toggle or scroll down to the service you are looking for (Community Education, High School Testing or Summer School)
- Click on the Registrations link
- Make payment using a Discover, VISA, or MasterCard debit or credit card

## Please visit the Frontier Central School District website for future updates!

Frontier Central School District 5120 Orchard Ave., Hamburg, NY 14075

http://www.frontier.wnyric.org

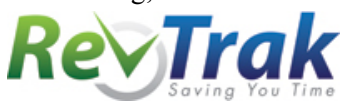

See reverse side for detailed payment instructions

### **Instructions for Making a Payment**

- Go to the Frontier Central Web Store at http://frontiercentral.revtrak.net
- Use the Arrows or Scroll to the service you are looking for
- Use the Click Here button on the Web Store home page
- Choose the class you would like to sign up for
- Find the class you would like to sign up for and click on the Class Number or Name
- Click on the Click Here to Register link
- You will now be taken to a page that allows you to create an account or use an email address and password to login to a current account
- After creating or logging into an account, add your child as a participant
- Answer the required questions and/or enter the required information
- Clicking on either Continue Shopping or Go to Checkout at the bottom of the page will add your class to the shopping cart
- When all classes are in your shopping cart, click Go to Checkout
- If you are a new customer select "I am a new customer" and enter your email address (you will create a password later). If you are a returning customer select "I am a returning customer" and enter your email address and password. Select Sign In.
- Enter your Billing Information, Payment Information, and create password
- Verify information for accuracy and select "Complete Order"
- Payment will be processed and **Receipt** can be viewed and printed

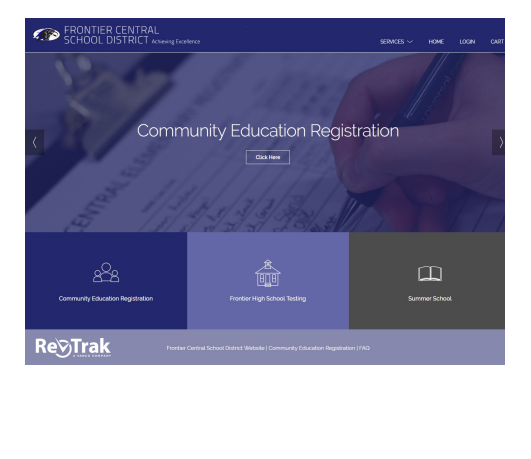

| Programs                                                                                                    |  |
|----------------------------------------------------------------------------------------------------|--|
| Please see the links below for activities and classes.                                                                                  |  |
| Community Programs and Services<br>- Aquatic-Hinness/Watercize (13)<br>- Aquatic-Learn to Swim (10)<br>- Computers (3)<br>- Cooking (1) |  |

| Welcome, Please Sign In                                                                                                    |                                                                                                    |
|----------------------------------------------------------------------------------------------------|----------------------------------------------------------------------------------------------------|
| New Cashower<br>There need attended classes or made an order purchase at CSIS Users Strop-<br><u>CREATE ACCOUNTS</u><br>by creating on account you will be able to register for classes at our facilities.                                                                                                   | Extending Continen:<br>I an a returning continen:<br>E-Kall Address:<br>Passeurd:<br>Passeurd:<br>Passeurd: Cock Inen:<br>Uson m m. |
| Vour Shopping Cart<br>Create an account with us, and make reordering a<br>Enter your email address: [rrembis1014gden.e]<br>(I am a new customer<br>(You'd create a password later)<br>and a returning customer<br>and my password is<br>Sign in using our secure server<br>Forgot your password? Click here. | snapl<br>⊙                                                                                                    |

Logout